### RTC\_View\_GUI 概要説明

2016/3/30

株式会社アイザック

### 1. RTC 概要

各種データを GUI で表示する。E2 クローラ(Fig. 1)での使用を想定。E2 はメインク ローラ 2 つサブクローラ 4 つを有する小型クローラロボットである。

RTC\_RobotMotion\_Manual との接続を想定。

Linux のみで動作。Windows 未対応。

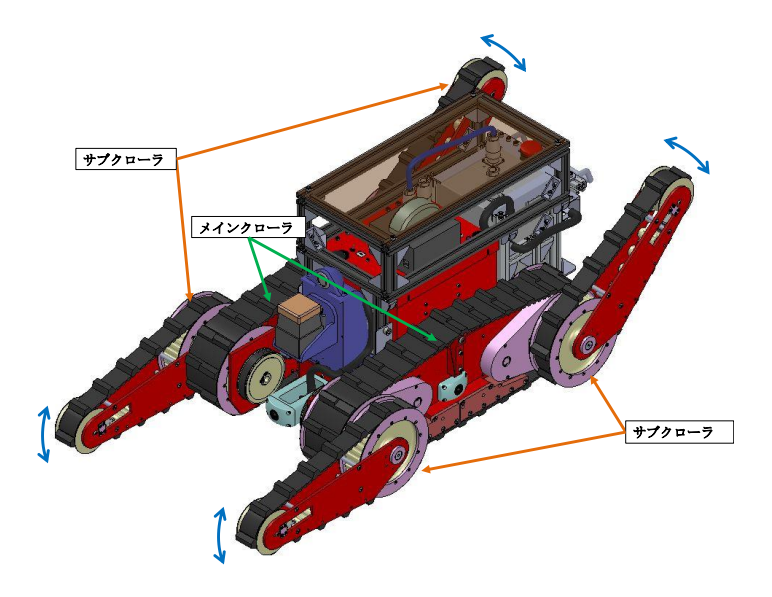

Fig. 1 E2 Crawler

### 2. 開発環境

OS: Ubuntu14.04 RTM: OpenRTM-aist C++ 1.1.1-RELEASE

# 3. ビルド方法・実行方法

\*ビルド方法

・任意の場所に RTC\_View\_GUI フォルダを置き RTC\_View\_GUI に入る。

 $cd RTC_View_GUI$ 

・build フォルダを作成 build フォルダに入る。

\$ mkdir build && cd build

・cmake 後に make。

\$ cmake ../

\$ make

・build フォルダ内の src フォルダ内に実行ファイル RTC\_View\_GUI が作られる。

\*実行方法

 $\bullet \operatorname{RTC\_View\_GUI} \And \operatorname{Activate_\circ}$ 

Activate 後、GUI 上の Start を押すことで値の表示・更新がおこなわれる。

#### 4. RTC 説明

RTC\_View\_GUI のコンポーネント・表示される GUI を Fig.2 に示す。本コンポーネ ントの入力は7つである。入力ポートを Table1 に示す。

1 つ目の入力である、Pose3D には位置姿勢情報を入力する。入力された情報は GUI 上部の Pose 中に X、Y、Z、Roll、Pitch、Yaw と分けて表示される。また GUI 下部に Yaw を方位として Roll を赤い直線の傾き、Pitch を上下方向の動きとして表示する(Fig. 3)。

2 つ目の入力 Sub\_Deg はサブクローラの現在角度であり、入力を GUI 中の Sub\_Crawler\_Angle の項目に表示する。

3 つ目の入力 Load は各モータの負荷であり、入力を GUI 中の Load の項目に表示する。

4、5、6 つ目の入力 Mode、Velocity2D、ScanModeg は RTC\_RobotMotion\_Manual より操作モード、速度指令値、スキャン状態を取得し、GUI 上のコントローラの項目 に表示するための物である。

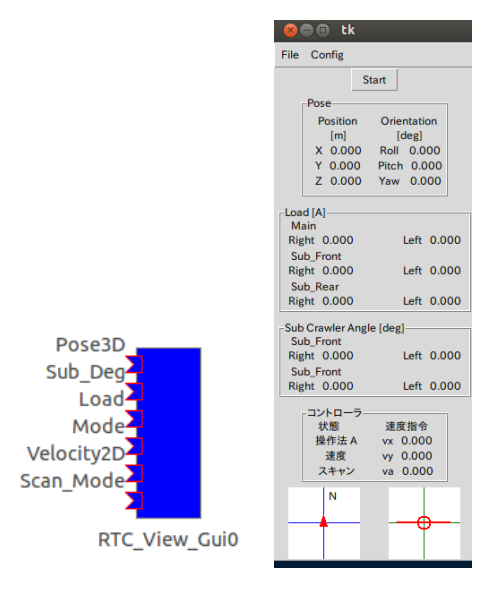

Fig. 2 RTC\_View\_GUI

| 名称         | データ型            | 概要           |
|------------|-----------------|--------------|
| Pose_3D    | TimedPose3D     | 位置姿勢入力       |
| Sub_Deg    | TimedDoubleSeq  | サブクローラ角度入力   |
| Load       | TimedDoubleSeq  | 各モータ負荷入力     |
| Mode       | TimedLongSeq    | E2 操作モード入力   |
| Velocity2D | TimedVelocity2D | E2 速度指令值入力   |
| Scan_Mode  | TimedLongSeq    | E2 スキャンモード入力 |

Table 1 In Port List

## 改版履歴

| Ver | 改定日       | 内容   |
|-----|-----------|------|
| 0.0 | 2016/3/30 | 新規作成 |